# **Configure a WLAN for Voice with the 8821 on Catalyst 9800 WLC**

# Contents

| Introduction                                             |
|----------------------------------------------------------|
| Prerequisites                                            |
| Requirements                                             |
| Components Used                                          |
| Configure an SSID                                        |
| Option a : Central Switching                             |
| Central Switching Network Diagram                        |
| Central Switching : Tags and Profiles                    |
| Central Switching : Command Line Interface (CLI)         |
| Option b: FlexConnect Local Switching                    |
| Flexconnect Local Switching Network Diagram              |
| Flexconnect Local Switching Tags and Profiles            |
| Flexconnect Local Switching Command Line Interface (CLI) |
| Configure Media Parameters                               |
| GUI Configuration                                        |
| Command Line Interface (CLI)                             |
| <u>Verify</u>                                            |
| <u>Troubleshoot</u>                                      |
|                                                          |

# Introduction

This document describes how to configure a 9800 Wireless LAN Controller (WLC) for a voice deployment using Cisco 8821 handsets.

# Prerequisites

## Requirements

Cisco recommends that you have knowledge of these topics:

- Catalyst Wireless 9800 configuration model
- FlexConnect
- 802.11r
- Call Admission Control (CAC)

## **Components Used**

The information in this document is based on a 9800L v17.6.1

The information in this document was created from the devices in a specific lab environment. All of the devices used in this document started with a cleared (default) configuration. If your network is live, ensure

that you understand the potential impact of any command.

The document does not cover SIP CAC as it is not supported on the 9800 after version 17.3.1

# **Configure an SSID**

## **Option a : Central Switching**

**Central Switching Network Diagram** 

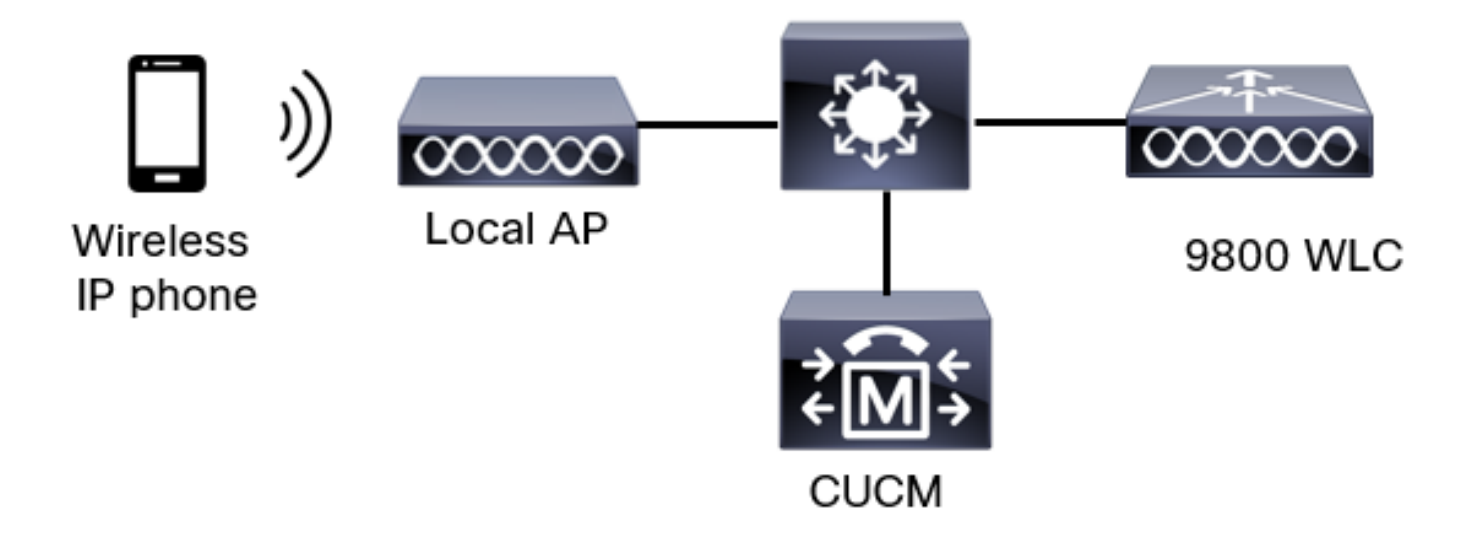

#### **Central Switching : Tags and Profiles**

In this document, the configuration of all tags and profiles is done with the use of the **Advanced Wireless Setup** as all tags and profiles can be configured on the same menu.

Step 1. Navigate to **Configuration > Wireless Setup > Advanced > Start Now > WLAN Profile** and click **+Add** in order to create a new WLAN. Configure the SSID, Profile Name, WLAN ID, and the status of the WLAN. Then, navigate to **Security > Layer 2** and configure the settings. This example uses simple PSK and therefore does not require configuring FT. If you configure 802.1X, enable FT.

| Add WLAN                   |              |                       |            |
|----------------------------|--------------|-----------------------|------------|
| General Security Advance   | ed           |                       |            |
| Layer2 Layer3 AAA          |              |                       |            |
| Layer 2 Security Mode      | WPA + WPA2 🔻 | Lobby Admin Access    | 0          |
| MAC Filtering              | 0            | Fast Transition       | Disabled v |
| Protected Management Frame |              | Over the DS           | 0          |
|                            |              | Reassociation Timeout | 20         |
| PMF                        | Disabled 🔻   | MPSK Configuration    |            |
| WPA Parameters             |              | MPSK                  | 0          |
|                            |              |                       |            |

Voice SSID security settings part 1

I

| WPA Policy      | 0               |
|-----------------|-----------------|
| WPA2 Policy     | Ø               |
| GTK Randomize   | 0               |
| OSEN Policy     | 0               |
| WPA2 Encryption | AES(CCMP128)    |
|                 | CCMP256         |
|                 | GCMP128         |
|                 | GCMP256         |
| Auth Key Mgmt   | <b>0</b> 802.1x |
|                 | PSK             |
|                 | Easy-PSK        |
|                 | ССКМ            |

Voice SSID security settings part 2

|                 | Easy-PSK       |                 |
|-----------------|----------------|-----------------|
|                 | Сскм           |                 |
|                 | FT + 802.1x    |                 |
|                 | FT + PSK       |                 |
|                 | 0802.1x-SHA256 |                 |
|                 | PSK-SHA256     |                 |
|                 |                |                 |
| PSK Format      | ASCII          |                 |
| PSK Type        |                |                 |
| l olt type      |                |                 |
| Pre-Shared Key* |                |                 |
|                 |                |                 |
|                 |                |                 |
|                 |                |                 |
|                 |                |                 |
| "O Cancel       |                | 🖾 Apply to Devi |

| voice SSID security settings part 5 |
|-------------------------------------|
|-------------------------------------|

Note: With a PSK SSID it is not necessary to enable FT as the handshake during roaming is short. When configuring 802.1X WPA Enteprise, it is advised to enable FT+802.1X as AKM and enable Fast Transition but keep "Over the DS" as disabled. You can also configure FT+PSK but this examples uses regular PSK for simplicity's sake.

Step 2. Navigate to the **Advanced** tab and enable Aironet IE. Make sure Load balance and band select are disabled:

| Add WLAN                          |            |                   |                  | x |
|-----------------------------------|------------|-------------------|------------------|---|
| General Security                  | Advanced   |                   |                  |   |
| Coverage Hole Detection           |            | Universal Admin   | 0                |   |
| Aironet IE 🗿                      |            | OKC               | Ø                |   |
| Advertise AP Name                 | Ø          | Load Balance      | 0                |   |
| P2P Blocking Action               | Disabled • | Band Select       | 0                |   |
| Multicast Buffer                  | DISABLED   | IP Source Guard   | 0                |   |
| Media Stream Multicast-<br>direct | 0          | WMM Policy        | Allowed <b>v</b> |   |
| 11ac MU-MIMO                      |            | mDNS Mode         | Bridging v       |   |
| WiFi to Cellular Steering         | 0          | Off Channel Scann | ning Defer       |   |
| /                                 | 0          |                   |                  |   |
| Cancel                            |            |                   | Apply to Devic   | е |

In the same page, make sure the off channel scan defer is enabled for priorities 5,6 and 7. This prevents the AP from going off-channel for 100ms after a frame with those UP priorities (basically a voice frame) was received.

| Add WLAN                   | ×                          |
|----------------------------|----------------------------|
| WiFi to Cellular Steering  | Off Channel Scanning Defer |
| Fastlane+ (ASR)            | Defer Priority 0 0 1 02    |
| Max Client Connections     | □ 3 □ 4 ☑ 5<br>☑ 6 □ 7     |
| Per WLAN 0                 | Scan Defer 100<br>Time     |
| Per AP Per WLAN 0          | Assisted Roaming (11k)     |
| Per AP Radio Per WLAN 200  | Prediction Optimization    |
| 11v BSS Transition Support | Neighbor List              |
| ි Cancel                   | Apply to Device            |

Step 3. Select Policy Profile and click Add:

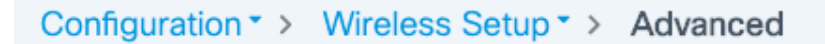

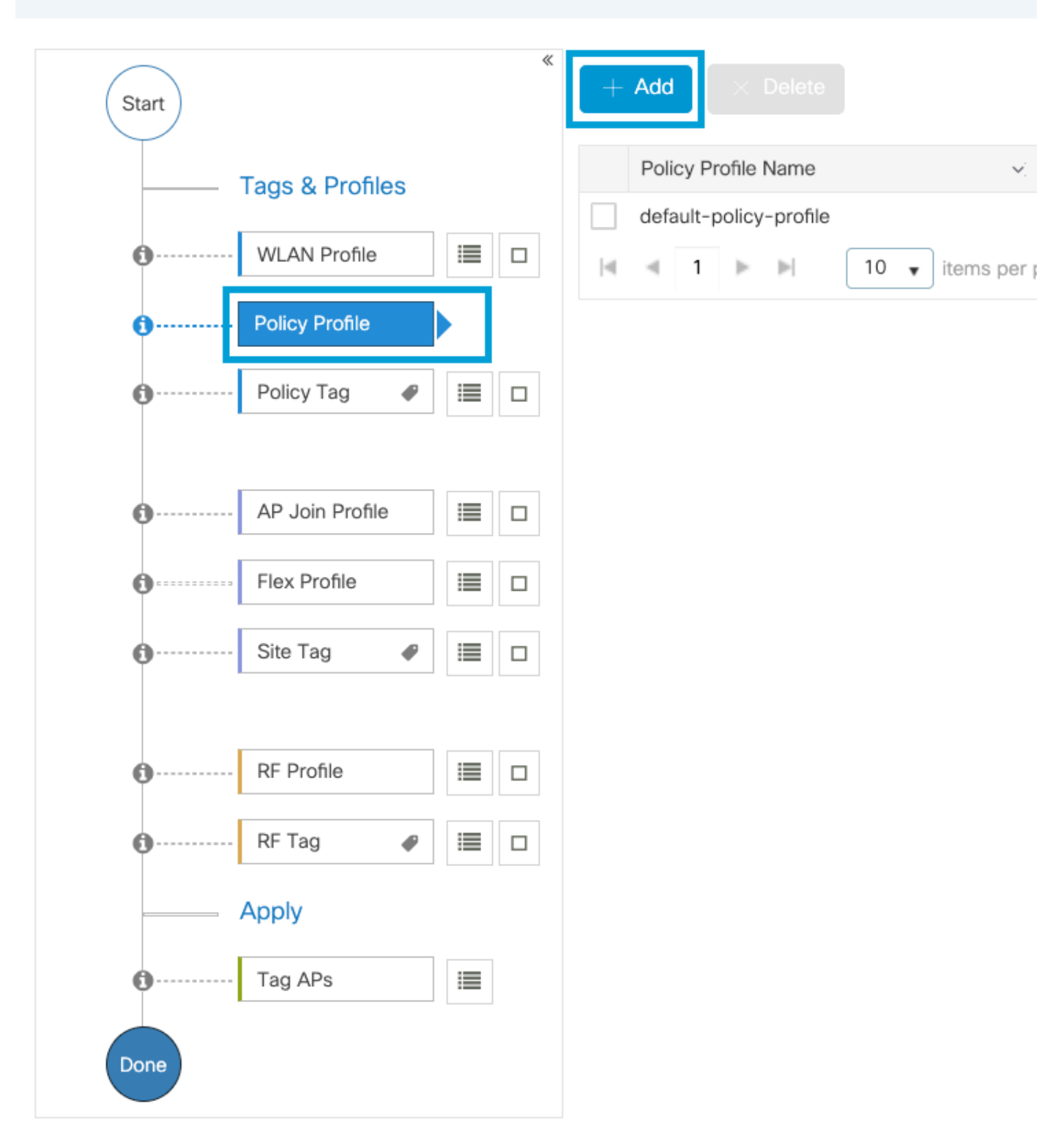

Configure the Policy Profile name, set the Status as Enabled, and keep Central Switching, Authentication, DHCP and association (after 17.6, the central association checkbox disappears) enabled:

| Ad | d Policy Profile            |                             |                     |                                      | ×                                   |
|----|-----------------------------|-----------------------------|---------------------|--------------------------------------|-------------------------------------|
|    | Disabling a Policy or con   | figuring it in 'Enabled' st | ate, will result ir | n loss of connectivity for clients a | ssociated with this Policy profile. |
| Ge | neral Access Policies       | QOS and AVC                 | Mobility            | Advanced                             |                                     |
|    | Name*                       | PP1                         |                     | WLAN Switching Polic                 | У                                   |
|    | Description                 | Enter Description           |                     | Central Switching                    |                                     |
|    | Status                      |                             |                     | Central Authentication               |                                     |
|    | Passive Client              | DISABLED                    |                     | Central DHCP                         |                                     |
|    | Encrypted Traffic Analytics | DISABLED                    |                     | Flex NAT/PAT                         | DISABLED                            |
|    | CTS Policy                  |                             |                     |                                      |                                     |
|    | Inline Tagging              | 0                           |                     |                                      |                                     |
|    | SGACL Enforcement           | 0                           |                     |                                      |                                     |
|    | Default SGT                 | 2-65519                     |                     |                                      |                                     |
| Ľ  | D Cancel                    |                             |                     |                                      | Apply to Device                     |

Click on Access Policies and configure the VLAN the wireless client will be assigned to when connecting to the SSID Voice:

| Add | Dali | $\alpha v$ | Dro | file  |
|-----|------|------------|-----|-------|
| Auu | FUI  | сy         | FIU | i lie |

A Disabling a Policy or configuring it in 'Enabled' state, will result in loss of connectivity for clients associated with this Policy profile.

| General Access Policies                  | QOS and AVC Mobility | Advanced |             |                    |
|------------------------------------------|----------------------|----------|-------------|--------------------|
| RADIUS Profiling                         | <b>·</b> o           |          | WLAN ACL    |                    |
| HTTP TLV Caching                         | 0                    |          | IPv4 ACL    | Search or Select 🔻 |
| DHCP TLV Caching                         | 0                    |          | IPv6 ACL    | Search or Select 🔻 |
| WLAN Local Profiling                     |                      |          | URL Filters |                    |
| Global State of Device<br>Classification | <b>i</b>             |          | Pre Auth    | Search or Select   |
| Local Subscriber Policy Name             | Search or Select 🔹   |          | Post Auth   | Search or Select 🔹 |
| VLAN                                     |                      |          |             |                    |
| VLAN/VLAN Group                          | 1  •                 |          |             |                    |
| Multicast VLAN                           | Enter Multicast VLAN |          |             |                    |
|                                          |                      |          |             |                    |
| Cancel                                   |                      |          |             | Apply to Device    |

Policy profile access policies settings page

Click on QoS and AVC, and configure the Auto QoS parameter as Voice. Click Save & Apply to Device.

×

| Add Policy Profile      |             |          |                 |                     | ×    |
|-------------------------|-------------|----------|-----------------|---------------------|------|
| General Access Policies | QOS and AVC | Mobility | Advanced        |                     |      |
| Auto QoS Voice          | •           |          | Flow Monitor IP | v4                  |      |
| SIP-CAC                 |             |          | Egress          | Search or Select    |      |
| Call Snooping           |             |          | Ingress         | Search or Select    |      |
| Send Disassociate       |             |          | Flow Monitor IP | v6                  |      |
| Send 486 Busy           |             |          | Egress          | Search or Select    |      |
|                         |             |          | Ingress         | Search or Select 🔻  |      |
|                         |             |          |                 |                     |      |
| Cancel                  |             |          |                 | Save & Apply to Dev | rice |

Click on **Advanced**, set the session timeout to 84000, make sure that IPv4 DHCP required is disabled and enable ARP proxy.

## Edit Policy Profile

| General Access Polic                 | ies QOS and AVC        | Mobility Advanced                                |     |
|--------------------------------------|------------------------|--------------------------------------------------|-----|
| WLAN Timeout                         |                        | Fabric Profile O Search or Select 🔻              |     |
| Session Timeout (sec)                | 84000                  | Link-Local O<br>Bridging                         |     |
| Idle Timeout (sec)                   | 300                    | mDNS Service default-mdns-ser   Clear            |     |
| Idle Threshold (bytes)               | 0                      | Hotspot Server Search or Select                  |     |
| Client Exclusion Timeout (           | sec) 🕗 60              | User Defined (Private) Network                   |     |
| Guest LAN Session Timeo              | out 🖸                  | Status                                           |     |
| DHCP                                 |                        | Drop Unicast                                     |     |
| IPv4 DHCP Required                   | 0                      | DNS Layer Security                               |     |
| DHCP Server IP Address Show more >>> |                        | DNS Layer Not Configured  Security Parameter Map |     |
| AAA Policy                           |                        | Flex DHCP Option ENABLED                         |     |
| Allow AAA Override                   | 0                      | Flex DNS Traffic IGNORE                          |     |
| NAC State                            | 0                      | WLAN Flex Policy                                 |     |
| Policy Name                          | default-aaa-policy × 🔻 | VLAN Central Switching                           |     |
| Accounting List                      | Search or Select 🔻     | Split MAC ACL     Search or Select               |     |
| WGB Parameters                       |                        | Air Time Fairness Policies                       |     |
| Broadcast Tagging                    | 0                      | 2.4 GHz Policy Search or Select 🔻                |     |
| WGB VLAN                             | 0                      | 5 GHz Policy Search or Select                    |     |
| Policy Proxy Settings                |                        | EoGRE Tunnel Profiles                            |     |
| ARP Proxy                            |                        | Tunnel Profile Search or Select                  |     |
| IPv6 Proxy                           | None                   |                                                  |     |
| Cancel                               |                        | 🗄 Update & Apply to Devi                         | ice |

Policy profile advanced settings page

Step 4. Select **Policy Tag** and click **Add**. Configure the Policy Tag name. Under **WLAN-Policy Maps** click on +**Add**. Select the **WLAN Profile** and **Policy Profile** from the drop-down menus, click the check for the

map to be configured. Then, click Save & Apply to Device.

| Add Policy Tag   |                     |                                    | ×                      |
|------------------|---------------------|------------------------------------|------------------------|
| Name*            | PT1                 |                                    |                        |
| Description      | Enter Description   |                                    |                        |
| VUAN-POLICY      | / Maps: 0           |                                    |                        |
| + Add X Delete   |                     |                                    |                        |
| WLAN Profile     |                     | <ul> <li>Policy Profile</li> </ul> | ×                      |
| ∢ ∢ 0 ⊳ ⊳        | 10 🔻 items per page |                                    | No items to display    |
| Map WLAN and Pol | icy                 |                                    |                        |
| WLAN Profile*    | Voice               | Policy Profile*                    | PP1 •                  |
|                  |                     | × 🗸                                |                        |
| RLAN-POLICY      | Maps: 0             |                                    |                        |
| Cancel           |                     |                                    | Save & Apply to Device |

Step 5. Select **Site Tag** and click **Add**. Check the **Enable Local Site** box for the APs to operate in **Local Mode**. Then, click **Save & Apply to Device**:

| Add Site Tag       |                         |
|--------------------|-------------------------|
| Name*              | ST1                     |
| Description        | Enter Description       |
| AP Join Profile    | default-ap-profile v    |
| Control Plane Name | default-control-plane 🔻 |
| Enable Local Site  | $\checkmark$            |
| Cancel             |                         |

Step 6. Select **RF Profile** and click **Add.** Configure an RF Profile per band.

| Add RF Profi | le                  | ×                      |
|--------------|---------------------|------------------------|
| General      | 802.11 RRM Advanced |                        |
| Name*        | Voice24GHz          |                        |
| Radio Band   | 2.4 GHz Band        |                        |
| Status       | ENABLE              |                        |
| Description  | Enter Description   | -                      |
|              |                     |                        |
| Cancel       |                     | Save & Apply to Device |

Navigate to the **802.11** menu. Disable all rates under 12Mbps, set 12Mbps as the mandatory rate, and 18 Mbps and higher as supported on both bands.

2.4 GHz data rates:

## Add RF Profile

| General     | 802.11   | RRM | Adva | anced |
|-------------|----------|-----|------|-------|
| Operational | Rates    |     |      |       |
| 1 Mbps      | Disabled | ł   | •    |       |
| 2 Mbps      | Disabled | ł   | •    |       |
| 5.5 Mbps    | Disabled | ł   | •    |       |
| 6 Mbps      | Disabled | k   | •    |       |
| 9 Mbps      | Disabled | ł   | •    |       |
| 11 Mbps     | Disabled | k   | •    |       |
| 12 Mbps     | Mandato  | ory | •    |       |
| 18 Mbps     | Support  | ed  | •    |       |
| 24 Mbps     | Support  | ed  | •    |       |
| 36 Mbps     | Support  | ed  | •    |       |
| 48 Mbps     | Support  | ed  | •    |       |
| 54 Mbps     | Support  | ed  | •    |       |

| 802.11r                                                                                                    | MCS Rates                                       |                       |             |
|----------------------------------------------------------------------------------------------------|-------------------------------------------------|-----------------------|-------------|
| Enabled                                                                                                    | Data Rates:                                     |                       |             |
| [0,1,2,3,4,5<br>,19,20,21,2                                                                                                    | 5,6,7,8,9,10,11,12,13,<br>22,23,24,25,26,27,28, | 14,15,16,<br>29,30,31 | ,17,18<br>] |
| Enable                                                                                                    | MCS Index                                       | ×                     |             |
| <ul> <li>Image: A second second s</li></ul> | 0                                               |                       |             |
| <b>~</b>                                                                                                    | 1                                               |                       |             |
| <ul> <li>Image: A start of the start of the start of</li></ul>  | 2                                               |                       |             |
| <b>~</b>                                                                                                    | 3                                               |                       |             |
| <ul> <li>Image: A start of the start of the start of</li></ul>  | 4                                               |                       |             |
| <ul> <li>Image: A start of the start of the start of</li></ul>  | 5                                               |                       |             |
| <b>~</b>                                                                                                    | 6                                               |                       |             |
| <b>~</b>                                                                                                    | 7                                               |                       |             |
| ✓                                                                                                    | 8                                               |                       |             |
| <ul> <li></li> </ul>                                                                                                    | 9                                               |                       |             |
| 10                                                                                                    | 1 2 3 4                                         | M                     |             |
|                                                                                                    | 1 - 10 of 32                                    | items                 |             |

Cancel

Save & Apply to Device

# ×

5 GHz data rates:

## Add RF Profile

Cancel

| General     | 802.11 RRM | Advanced |                      |                     |                 |
|-------------|------------|----------|----------------------|---------------------|-----------------|
| Operational | Rates      |          | 802.11n              | MCS Rates           |                 |
| 6 Mbps      | Disabled   | •        | Enabled D            | ata Rates:          |                 |
| 9 Mbps      | Disabled   | •        | [0,1,2,3,4,5,        | 6,7,8,9,10,11,12,13 | ,14,15,16,17,18 |
| 12 Mbps     | Mandatory  | •        | ,19,20,21,22         | 2,23,24,25,26,27,28 | ,29,30,31]      |
| 18 Mbps     | Supported  | •        | Enable               | MCS Index           |                 |
| 24 Mbps     | Supported  | •        |                      | 0                   | <u> </u>        |
| 36 Mbps     | Supported  | •        | <b>~</b>             | 1                   |                 |
| 48 Mbps     | Supported  | •        |                      | 2                   |                 |
| 54 Mbps     | Supported  | •        |                      | 3                   |                 |
|             |            |          | ~                    | 5                   |                 |
|             |            |          | ✓                    | 6                   |                 |
|             |            |          |                      | 7                   |                 |
|             |            |          | <ul> <li></li> </ul> | 9                   |                 |
|             |            |          |                      | 1 2 3 4 1           | ▶ ▶             |
|             |            |          | 10 🔹                 | items per page      |                 |
|             |            |          |                      | 1 - 10 of 32        | items           |

#### Save & Apply to Device

Step 7. Select RF Tag and click Add. Select the RF Profiles created in step 5 of this section. Then, click Save & Apply to Device.

| ļ | Add RF Tag              |                   | ×                      |
|---|-------------------------|-------------------|------------------------|
|   | Name*                   | RT1               |                        |
|   | Description             | Enter Description |                        |
|   | 5 GHz Band RF Profile   | Voice5GHz         |                        |
|   | 2.4 GHz Band RF Profile | Voice24GHz        |                        |
|   | <b>D</b> Cancel         |                   | Save & Apply to Device |

Step 8. Select **Tag APs**, choose the APs and add the Policy, Site and RF tag previously created. Then, click **Save & Apply to Device.** 

| Т | ag APs          |                          |        |                        | × |
|---|-----------------|--------------------------|--------|------------------------|---|
|   | Tags            |                          |        |                        |   |
|   | Policy          | PT1                      | •      |                        |   |
|   | Site            | ST1                      | •      |                        |   |
|   | RF              | RT1                      | •      |                        |   |
|   | Changing AP Ta  | g(s) will cause associat | ted AP | (s) to reconnect       |   |
|   | <b>ວ</b> Cancel |                          |        | Save & Apply to Device |   |

#### **Central Switching : Command Line Interface (CLI)**

From the CLI run these commands:

<#root>

////// WLAN Configuration

```
wlan Voice 1 Voice
ccx aironet-iesupport
no security ft adaptive
security wpa psk set-key ascii 0 Cisco123
no security wpa akm dot1x
security wpa akm psk
no shutdown
```

/////// Policy Profile Configuration

```
wireless profile policy PP1
autoqos mode voice
ipv4 arp-proxy
service-policy input platinum-up
service-policy output platinum
session-timeout 84000
vlan 1
no shutdown
```

////// Policy Tag Configuration

wireless tag policy PT1 wlan Voice policy PP1

////////

Site Tag Configuration

```
wireless tag site ST1
local-site
```

/////// 2.4 GHz RF Profile Configuration

```
ap dot11 24ghz rf-profile Voice24GHz
rate RATE_11M disable
rate RATE_12M mandatory
rate RATE_1M disable
rate RATE_2M disable
rate RATE_5_5M disable
rate RATE_6M disable
rate RATE_9M disable
no shutdown
```

/////// 5 GHz RF Profile Configuration

```
ap dot11 Sghz rf-profile Voice5GHz
rate RATE_24M supported
rate RATE_6M disable
rate RATE_9M disable
no shutdown
```

wireless tag rf RT1 24ghz-rf-policy Voice24GHz 5ghz-rf-policy Voice5GHz

////// AP Configuration

ap a023.9f86.52c0 policy-tag PT1 rf-tag RT1 site-tag ST1

## **Option b: FlexConnect Local Switching**

#### **Flexconnect Local Switching Network Diagram**

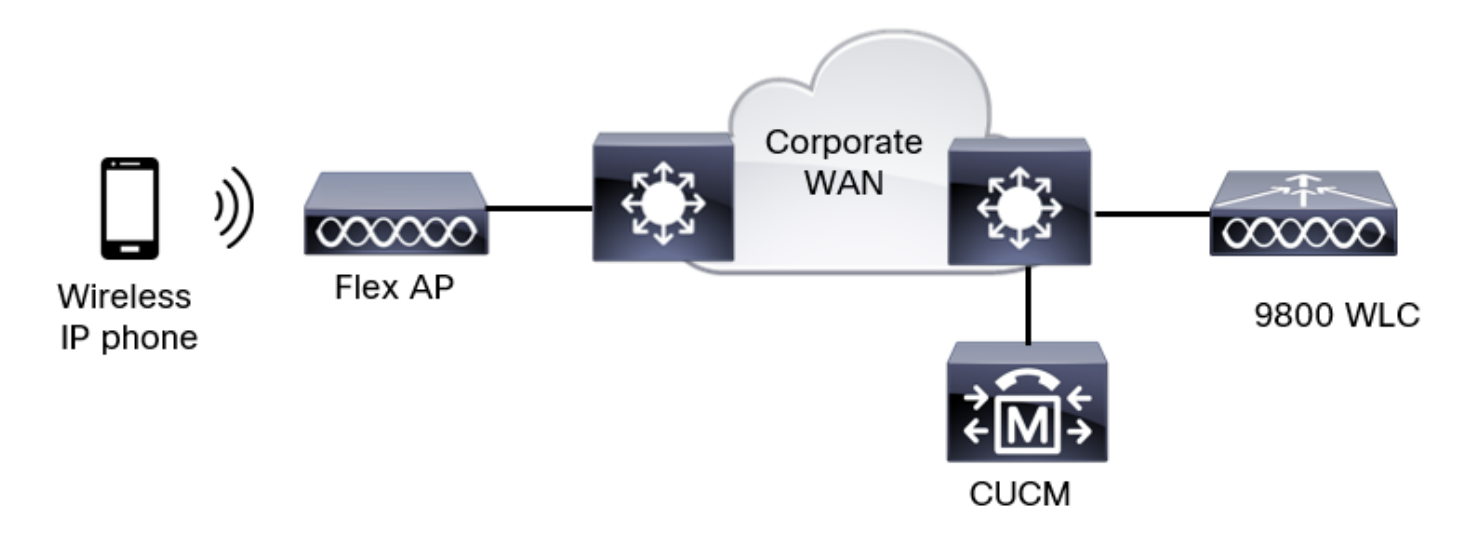

#### **Flexconnect Local Switching Tags and Profiles**

Step 1. Navigate to **Configuration > Wireless Setup > Advanced > Start Now > WLAN Profile** and click **+Add** in order to create a new WLAN. Configure the SSID, Profile Name, WLAN ID, and the status of the WLAN. Then, navigate to **Security > Layer 2** and configure the settings:

| Add WLAN                   |              |                       |            |
|----------------------------|--------------|-----------------------|------------|
| General Security Advance   | ed           |                       |            |
| Layer2 Layer3 AAA          |              |                       |            |
| Layer 2 Security Mode      | WPA + WPA2 🔻 | Lobby Admin Access    | 0          |
| MAC Filtering              | 0            | Fast Transition       | Disabled • |
| Protected Management Frame |              | Over the DS           | 0          |
|                            |              | Reassociation Timeout | 20         |
| PMF                        | Disabled 🔻   | MPSK Configuration    |            |
| WPA Parameters             |              | MPSK                  | 0          |
|                            |              |                       |            |

Voice SSID security settings part 1

I

| WPA Policy      | 0               |
|-----------------|-----------------|
| WPA2 Policy     | Ø               |
| GTK Randomize   | 0               |
| OSEN Policy     | 0               |
| WPA2 Encryption | AES(CCMP128)    |
|                 | CCMP256         |
|                 | GCMP128         |
|                 | GCMP256         |
| Auth Key Mgmt   | <b>0</b> 802.1x |
|                 | PSK             |
|                 | Easy-PSK        |
|                 | ССКМ            |

Voice SSID security settings part 2

|                 | Easy-PSK        |  |
|-----------------|-----------------|--|
|                 | ССКМ            |  |
|                 | FT + 802.1x     |  |
|                 | FT + PSK        |  |
|                 | 0 802.1x-SHA256 |  |
|                 | PSK-SHA256      |  |
| PSK Format      | ASCII           |  |
| PSK Type        | Unencrypted     |  |
| Pre-Shared Key* |                 |  |
|                 |                 |  |
|                 |                 |  |
|                 |                 |  |
| Cancel          |                 |  |

| VOICE DDID SCENINY SCHINGS PULLS | Voice S | SSID | security | settings | part | 3 |
|----------------------------------|---------|------|----------|----------|------|---|
|----------------------------------|---------|------|----------|----------|------|---|

Note: With a PSK SSID it is not necessary to enable FT as the handshake during roaming is short. When configuring 802.1X WPA Enteprise, it is advised to enable FT+802.1X as AKM and enable Fast Transition but keep "Over the DS" as disabled. You can also configure FT+PSK but this examples uses regular PSK for simplicity sake.

Step 2. Navigate to the **Advanced** tab and enable Aironet IE. Make sure Load balance and band select are disabled:

| Add WLAN                          |            |                   |                  | × |
|-----------------------------------|------------|-------------------|------------------|---|
| General Security                  | Advanced   |                   |                  |   |
| Coverage Hole Detection           | Ø          | Universal Admin   | 0                |   |
| Aironet IE 🗿                      |            | OKC               |                  |   |
| Advertise AP Name                 | Ø          | Load Balance      | 0                |   |
| P2P Blocking Action               | Disabled • | Band Select       | 0                |   |
| Multicast Buffer                  | DISABLED   | IP Source Guard   | 0                |   |
| Media Stream Multicast-<br>direct | 0          | WMM Policy        | Allowed <b>v</b> |   |
| 11ac MU-MIMO                      |            | mDNS Mode         | Bridging •       |   |
| WiFi to Cellular Steering         | 0          | Off Channel Scann | ing Defer        |   |
| (                                 | 0          |                   |                  |   |
| Cancel                            |            |                   | Apply to Devic   | e |

In the same page, make sure the off channel scan defer is enabled for priorities 5,6 and 7. This prevents the AP from going off-channel for 100ms after a frame with those UP priorities (basically a voice frame) was received.

| Add WLAN                   | ×                          |
|----------------------------|----------------------------|
| WiFi to Cellular Steering  | Off Channel Scanning Defer |
| Fastlane+ (ASR)            | Defer Priority 0 0 1 02    |
| Max Client Connections     | □ 3 □ 4 ☑ 5<br>☑ 6 □ 7     |
| Per WLAN 0                 | Scan Defer 100<br>Time     |
| Per AP Per WLAN 0          | Assisted Roaming (11k)     |
| Per AP Radio Per WLAN 200  | Prediction Optimization    |
| 11v BSS Transition Support | Neighbor List              |
| ි Cancel                   | Apply to Device            |

Step 3. Select Policy Profile and click Add:

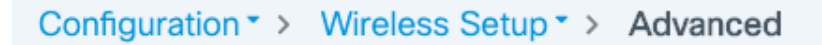

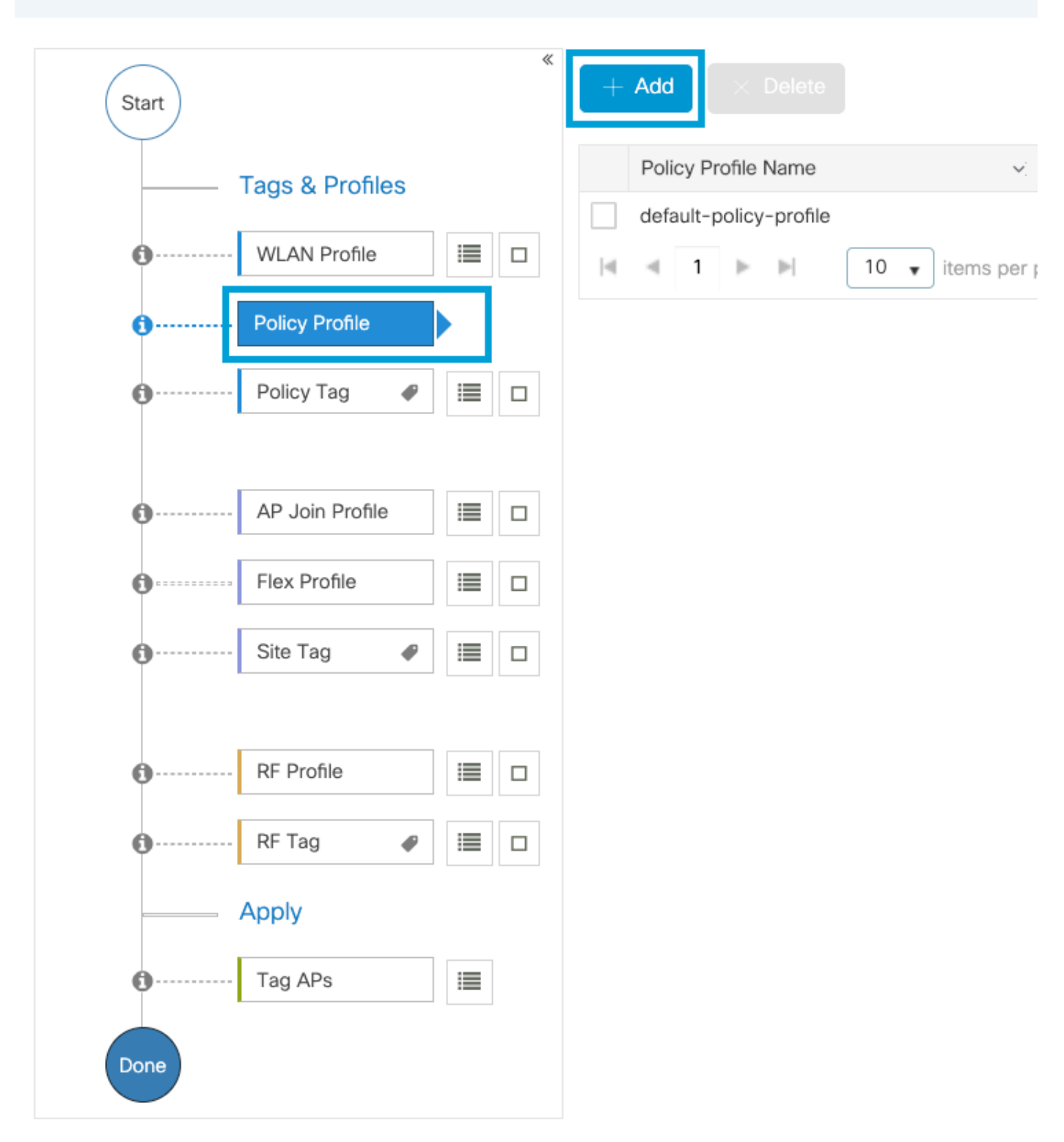

Configure the Policy Profile name, set the Status as Enabled, disable Central Switching and Central DHCP. For a PSK SSID, the authentication could be moved to local to give the access point the role of verifying the PSK. In case of 802.1X, you typically want the WLC to keep performing the 802.1X authentications.

| Add Policy Profile          |                              |                   |                                         | ×                                 |
|-----------------------------|------------------------------|-------------------|-----------------------------------------|-----------------------------------|
| Disabling a Policy or con   | figuring it in 'Enabled' sta | te, will result i | n loss of connectivity for clients asso | ociated with this Policy profile. |
| General Access Policies     | QOS and AVC                  | Mobility          | Advanced                                |                                   |
| Name*                       | PP2                          |                   | WLAN Switching Policy                   |                                   |
| Description                 | Enter Description            |                   | Central Switching                       | DISABLED                          |
| Status                      |                              |                   | Central Authentication                  |                                   |
| Passive Client              | DISABLED                     |                   | Central DHCP                            | DISABLED                          |
| Encrypted Traffic Analytics | DISABLED                     |                   | Flex NAT/PAT                            | DISABLED                          |
| CTS Policy                  |                              |                   |                                         |                                   |
| Inline Tagging              | 0                            |                   |                                         |                                   |
| SGACL Enforcement           | 0                            |                   |                                         |                                   |
| Default SGT                 | 2-65519                      |                   |                                         |                                   |
|                             |                              |                   |                                         |                                   |
| Cancel                      |                              |                   |                                         | Apply to Device                   |

Flex Local switching policy profile configuration

Navigate to the **Access Policies** tab to assign the VLAN to which the wireless clients are assigned when they connect to this WLAN by default. You can either select one VLAN name from the drop-down or manually type a VLAN ID.

Click on QoS and AVC, and configure the Auto QoS parameter as Voice. Click Save & Apply to Device.

| Add Policy Profile      |             |          |                 |                     | ×    |
|-------------------------|-------------|----------|-----------------|---------------------|------|
| General Access Policies | QOS and AVC | Mobility | Advanced        |                     |      |
| Auto QoS Voice          | •           |          | Flow Monitor IP | v4                  |      |
| SIP-CAC                 |             |          | Egress          | Search or Select    |      |
| Call Snooping           |             |          | Ingress         | Search or Select    |      |
| Send Disassociate       |             |          | Flow Monitor IP | v6                  |      |
| Send 486 Busy           |             |          | Egress          | Search or Select    |      |
|                         |             |          | Ingress         | Search or Select 🔻  |      |
|                         |             |          |                 |                     |      |
| Cancel                  |             |          |                 | Save & Apply to Dev | rice |

Click on **Advanced**, set the session timeout to 84000, make sure that IPv4 DHCP required is disabled and disable ARP proxy.

#### Edit Policy Profile

| General Access P       | olicies QOS and AVC  | Mobility Advanced                      |                          |
|------------------------|----------------------|----------------------------------------|--------------------------|
| WLAN Timeout           |                      | Fabric Profile                         | Search or Select 💌       |
| Session Timeout (sec)  | 84000                | Link-Local<br>Bridging                 | 0                        |
| Idle Timeout (sec)     | 300                  | mDNS Service<br>Policy                 | default-mdns-ser         |
| Idle Threshold (bytes) | 0                    | Hotspot Server                         | Search or Select 🔹       |
| Client Exclusion Timeo | ut (sec) 🔽 60        | User Defined (                         | Private) Network         |
| Guest LAN Session Tir  | neout 🖸              | Status                                 | 0                        |
| DHCP                   |                      | Drop Unicast                           | 0                        |
| IPv4 DHCP Required     | 0                    | DNS Layer Sec                          | curity                   |
| DHCP Server IP Addre   | SS                   | DNS Layer<br>Security<br>Parameter Map | Not Configured   Clear   |
| AAA Policy             |                      | Flex DHCP Option<br>for DNS            | on ENABLED               |
| Allow AAA Override     | 0                    | Flex DNS Traffic<br>Redirect           | IGNORE                   |
| NAC State              | O                    | WLAN Flex Po                           | licy                     |
| Policy Name            | default-aaa-policy × | VLAN Central St                        | witching                 |
| Accounting List        | Search or Select 🔻   | Split MAC ACL                          | Search or Select 🔹       |
| WGB Parameters         |                      | Air Time Fairne                        | ess Policies             |
| Broadcast Tagging      | O                    | 2.4 GHz Policy                         | Search or Select 🗸       |
| WGB VLAN               | 0                    | 5 GHz Policy                           | Search or Select 🔹       |
| Policy Proxy Setting   | 3                    | EoGRE Tunnel                           | Profiles                 |
| ARP Proxy              | DISABLED             | Tunnel Profile                         | Search or Select 🔹       |
| IPv6 Proxy             | None                 | •                                      |                          |
| Cancel                 |                      |                                        | Update & Apply to Device |

Advanced settings of the flex policy profile

Step 4. Select **Policy Tag** and click **Add**. Configure the Policy Tag name. Under **WLAN-Policy Maps** click on +**Add**. Select the **WLAN Profile** and **Policy Profile** from the drop-down menus, and click the check for

the map to be configured. Then, click Save & Apply to Device.

| Add Policy Tag   |                     |                  | ×                      |
|------------------|---------------------|------------------|------------------------|
| Name*            | PT2                 |                  |                        |
| Description      | Enter Description   |                  |                        |
| VULAN-POLICY     | / Maps: 0           |                  |                        |
| + Add × Delete   |                     |                  |                        |
| WLAN Profile     |                     | ~ Policy Profile | ~                      |
|                  | 10 🔻 items per page |                  | No items to display    |
| Map WLAN and Pol | icy                 |                  |                        |
| WLAN Profile*    | Voice               | Policy Profile*  | PP2 V                  |
|                  |                     | × •              |                        |
| RLAN-POLICY      | Maps: 0             |                  |                        |
| Cancel           |                     |                  | Save & Apply to Device |

Step 5. Click on **Flex Profile** and click **Add.** Configure the Flex Profile name, the Native VLAN ID and Enable ARP Caching:

| Edit Flex F | Profile             |                         |          |     |                         |                    |
|-------------|---------------------|-------------------------|----------|-----|-------------------------|--------------------|
| General     | Local Authenticatic | on Policy ACL           | VLAN     | DNS | Layer Security          |                    |
| Name*       |                     | FP2                     | ]        |     | Fallback Radio Shut     | 0                  |
| Descriptio  | 'n                  | Enter Description       | ]        |     | Flex Resilient          | 0                  |
| Native VL   | AN ID               | 1                       |          |     | ARP Caching             | $\bigcirc$         |
|             | uu Dent             | 0                       | <u>ງ</u> |     | Efficient Image Upgrade |                    |
| HTTP PIO    | xy Port             | •                       | J        |     | OfficeExtend AP         | 0                  |
| HTTP-Pro    | xy IP Address       | 0.0.0.0                 | ]        |     | Join Minimum Latency    | 0                  |
| CTS Poli    | су                  |                         |          |     | IP Overlap              | 0                  |
| Inline Tag  | ging                | 0                       |          |     | mDNS Elex Profile       | Search or Select V |
| SGACL Er    | nforcement          | 0                       |          |     | TIDING FIEX FIGHIE      |                    |
| CTS Profil  | le Name             | default-sxp-profile × • | ]        |     |                         |                    |

```
Flex profile policy settings
```

**Note**: Native VLAN ID refers to the Native VLAN configured in the switchiport the APs, associated with this Flex Profile, is connected to.

Step 6. Select **Site Tag** and click **Add.** Configure the Site Tag name, uncheck the **Enable Local Site** option and add the Flex Profile. Then, click **Save & Apply to Device**.

| A | Add Site Tag       |                      |
|---|--------------------|----------------------|
|   | Name*              | ST2                  |
|   | Description        | Enter Description    |
|   | AP Join Profile    | default-ap-profile 🔻 |
|   | Flex Profile       | FP2 🔻                |
|   | Control Plane Name | default-control-plax |
|   | Enable Local Site  |                      |
|   | Cancel             |                      |

**Note**: As Enable Local Site is disabled, the APs assigned to this Site Tag will be automatically configured as FlexConnect APs.

Step 7. Select **RF Profile** and click **Add.** Configure an RF Profile per band.

| Add RF Profi | le                  | ×                      |
|--------------|---------------------|------------------------|
| General      | 802.11 RRM Advanced |                        |
| Name*        | Voice24GHz          |                        |
| Radio Band   | 2.4 GHz Band        |                        |
| Status       | ENABLE              |                        |
| Description  | Enter Description   | -                      |
|              |                     |                        |
| Cancel       |                     | Save & Apply to Device |

Navigate to the **802.11** menu. Disable all rates under 12Mbps, set 12Mbps as the mandatory rate and 18 Mbps and higher as supported on both bands.

2.4 GHz data rates:

## Add RF Profile

| General     | 802.11   | RRM       | Adva | anced |
|-------------|----------|-----------|------|-------|
| Operational | Rates    |           |      |       |
| 1 Mbps      | Disabled | ł         | •    |       |
| 2 Mbps      | Disabled | ł         | •    |       |
| 5.5 Mbps    | Disabled | ł         | •    |       |
| 6 Mbps      | Disabled | Disabled  |      |       |
| 9 Mbps      | Disabled | Disabled  |      |       |
| 11 Mbps     | Disabled | k         | •    |       |
| 12 Mbps     | Mandato  | Mandatory |      |       |
| 18 Mbps     | Support  | Supported |      |       |
| 24 Mbps     | Support  | Supported |      |       |
| 36 Mbps     | Support  | ed        | •    |       |
| 48 Mbps     | Support  | ed        | •    |       |
| 54 Mbps     | Support  | ed        | •    |       |

| 802.11r                                                                                                    | MCS Rates                                       |                       |             |
|----------------------------------------------------------------------------------------------------|-------------------------------------------------|-----------------------|-------------|
| Enabled                                                                                                    | Data Rates:                                     |                       |             |
| [0,1,2,3,4,5<br>,19,20,21,2                                                                                                    | 5,6,7,8,9,10,11,12,13,<br>22,23,24,25,26,27,28, | 14,15,16,<br>29,30,31 | ,17,18<br>] |
| Enable                                                                                                    | MCS Index                                       | ×                     |             |
| <ul> <li>Image: A second second s</li></ul> | 0                                               |                       |             |
| <b>~</b>                                                                                                    | 1                                               |                       |             |
| <ul> <li>Image: A start of the start of the start of</li></ul>  | 2                                               |                       |             |
| <b>~</b>                                                                                                    | 3                                               |                       |             |
| <ul> <li>Image: A start of the start of the start of</li></ul>  | 4                                               |                       |             |
| <ul> <li>Image: A start of the start of the start of</li></ul>  | 5                                               |                       |             |
| <b>~</b>                                                                                                    | 6                                               |                       |             |
| <b>~</b>                                                                                                    | 7                                               |                       |             |
| ✓                                                                                                    | 8                                               |                       |             |
| <ul> <li></li> </ul>                                                                                                    | 9                                               |                       |             |
| 10                                                                                                    | 1 2 3 4                                         | M                     |             |
|                                                                                                    | 1 - 10 of 32                                    | items                 |             |

Cancel

Save & Apply to Device

# ×

5 GHz data rates:

## Add RF Profile

| Operational | Rates     |          | 802.11n                                                                                                    | MCS Rates          |              |       |
|-------------|-----------|----------|----------------------------------------------------------------------------------------------------|--------------------|--------------|-------|
| operational | natoo     |          | 00211111                                                                                                    |                    |              |       |
| 6 Mbps      | Disabled  | •        | Enabled D                                                                                                    | ata Rates:         |              |       |
| 9 Mbps      | Disabled  | •        | [0,1,2,3,4,5,                                                                                                    | 6,7,8,9,10,11,12,1 | 3,14,15,16,1 | 17,18 |
| 12 Mbps     | Mandatory | •        | ,19,20,21,22                                                                                                    | 2,23,24,25,26,27,2 | 8,29,30,31]  |       |
| 18 Mbps     | Supported | •        | Fnable                                                                                                    | MCS Index          |              |       |
| 24 Mbps     | Supported | •        |                                                                                                    | 0                  | ¥.           |       |
| 36 Mbps     | Supported | •        | <ul> <li>Image: A start of the start of the start of</li></ul> | 1                  |              |       |
| 48 Mbps     | Supported |          | <ul> <li>Image: A start of the start of the start of</li></ul> | 2                  |              |       |
| ie mope     |           |          | <ul> <li>Image: A set of the set of the</li></ul> | 3                  |              |       |
| 4 Mbps      | Supported | <b>_</b> | <ul> <li>Image: A start of the start of the start of</li></ul> | 4                  |              |       |
|             |           |          | <ul> <li>Image: A set of the set of the</li></ul> | 5                  |              |       |
|             |           |          | <ul> <li></li> </ul>                                                                                                    | 6                  |              |       |
|             |           |          | <ul> <li>Image: A set of the set of the</li></ul> | 7                  |              |       |
|             |           |          | ✓                                                                                                    | 8                  |              |       |
|             |           |          | <ul> <li>Image: A set of the set of the</li></ul> | 9                  |              |       |
|             |           |          | I≪ ≪ 10 v                                                                                                    | 1 2 3 4            | ▶ ▶          |       |
|             |           |          |                                                                                                    | 1 - 10 of 3        | 32 items     |       |
|             |           |          |                                                                                                    |                    |              |       |

Save & Apply to Device

Step 8. Select RF Tag and click Add. Configure the RF Profiles created in Step 6. of this section. Then, click Save & Apply to Device.

| / | Add RF Tag              |                   | ×                      |
|---|-------------------------|-------------------|------------------------|
|   | Name*                   | RT2               |                        |
|   | Description             | Enter Description |                        |
|   | 5 GHz Band RF Profile   | Voice5GHz 🔹       |                        |
|   | 2.4 GHz Band RF Profile | Voice24GHz 🔹      |                        |
|   | ່ວ Cancel               |                   | Save & Apply to Device |

Step 9. Select **Tag APs**, choose the APs and add the Policy, Site and RF tag previously created. Then, click **Save & Apply to Device.** 

| Т | ag APs          |                          |       |                        | × |
|---|-----------------|--------------------------|-------|------------------------|---|
|   | Tags            |                          |       |                        |   |
|   | Policy          | PT2                      | •     |                        |   |
|   | Site            | ST2                      | •     |                        |   |
|   | RF              | RT2                      | •     |                        |   |
|   | Changing AP Tag | g(s) will cause associat | ed AP | P(s) to reconnect      |   |
|   | Cancel          |                          |       | Save & Apply to Device | • |

The AP will restart its CAPWAP tunnel and join back the 9800 WLC. Navigate to **Configuration** > **Wireless** > **Access Points** and confirm the AP mode is **Flex:** 

| AP Name 🔺  | ~ | Total ~<br>Slots | AP ~<br>Model            | Base Radio v<br>MAC | AP ~<br>Mode | Admin ~<br>Status | Operation ~<br>Status | Policy ~<br>Tag | Site ~<br>Tag | RF ~<br>Tag | Tag ∽<br>Source | Location ~          | Country V |
|------------|---|------------------|--------------------------|---------------------|--------------|-------------------|-----------------------|-----------------|---------------|-------------|-----------------|---------------------|-----------|
| AP2802I-21 |   | 2                | AIR-<br>AP2802I-B-<br>K9 | a023.9f86.52c0      | Flex         | Enabled           | Registered            | PT2             | ST2           | RT2         | Static          | default<br>location | US        |

#### Flexconnect Local Switching Command Line Interface (CLI)

From the CLI run these commands:

<#root>

////// WLAN Configuration

```
wlan Voice 1 Voice
ccx aironet-iesupport
no security ft adaptive
security wpa psk set-key ascii 0 Cisco123
no security wpa akm dot1x
security wpa akm psk
no shutdown
```

/////// Policy Profile Configuration

```
wireless profile policy PP2
do wireless autoqos policy-profile PP2 mode voice
service-policy input platinum-up
service-policy output platinum
vlan 2672
no shutdown
```

```
////// Policy Tag Configuration
```

```
wireless tag policy PT2
wlan Voice policy PP2
```

/////// Flex Profile Configuration

wireless profile flex FP2 arp-caching vlan-name 1 native-vlan-id 1

////////

Site Tag Configuration

wireless tag site ST2 no local-site flex-profie FP2

/////// 2.4 GHz RF Profile Configuration

```
ap dot11 24ghz rf-profile Voice24GHz
rate RATE_11M disable
rate RATE_12M mandatory
```

```
rate RATE_1M disable
 rate RATE_2M disable
 rate RATE_5_5M disable
 rate RATE_6M disable
 rate RATE_9M disable
no shutdown
/////// 5 GHz RF Profile Configuration
ap dot11 5ghz rf-profile Voice5GHz
rate RATE_24M supported
 rate RATE_6M disable
 rate RATE_9M disable
no shutdown
////// RF Tag Configuration
wireless tag rf RT2
24ghz-rf-policy Voice24GHz
 5ghz-rf-policy Voice5GHz
////// AP Configuration
ap a023.9f86.52c0
policy-tag PT2
 rf-tag RT2
```

# **Configure Media Parameters**

#### **GUI Configuration**

site-tag ST2

Step 1. Navigate to **Configuration > Radio Configuration > Network.** Disable both 5 GHz and 2.4 GHz band, and click **Apply.** 

Pay attention that this will temporarily disable all your 5ghz wifi networks ! Only run this when you are in a maintenance window

| Configuration * > | Radio Configurations * > | Network                                                                                                    |   |
|-------------------|--------------------------|----------------------------------------------------------------------------------------------------|---|
| 5 GHz Band        | 2.4 GHz Band             |                                                                                                    |   |
| General           |                          |                                                                                                    |   |
| 5 GHz Network S   | Status                   |                                                                                                    |   |
| Beacon Interval*  | Beacon Interval*         |                                                                                                    | ] |
| Fragmentation TI  | hreshold(bytes)*         | 2346                                                                                                    | ] |
| DTPC Support      |                          | <ul> <li>Image: A start of the start of the start of</li></ul> |   |

Step 2. Navigate to **Configuration > Radio Configuration > Media Parameters.** Enable Admission Control and Load Based Call Admission Control (CAC) on both 2.4 GHz and 5 GHz band, and click **Apply**:

## Voice

| Call Admission Control (CAC)    |    |  |  |  |  |  |  |  |  |
|---------------------------------|----|--|--|--|--|--|--|--|--|
| Admission Control (ACM)         |    |  |  |  |  |  |  |  |  |
| Load Based CAC                  |    |  |  |  |  |  |  |  |  |
| Max RF Bandwidth (%)*           | 75 |  |  |  |  |  |  |  |  |
| Reserved Roaming Bandwidth (%)* | 6  |  |  |  |  |  |  |  |  |
| Expedited Bandwidth             |    |  |  |  |  |  |  |  |  |
| SIP CAC and Bandwidth           |    |  |  |  |  |  |  |  |  |
| SIP CAC Support                 |    |  |  |  |  |  |  |  |  |

Step 3. Navigate to **Configuration > Radio Configurations > Parameters.** Configure the EDCA Profile as **optimized-voice** on both bands, and click **Apply.** 

## Configuration - > Radio Configurations - > Parameters

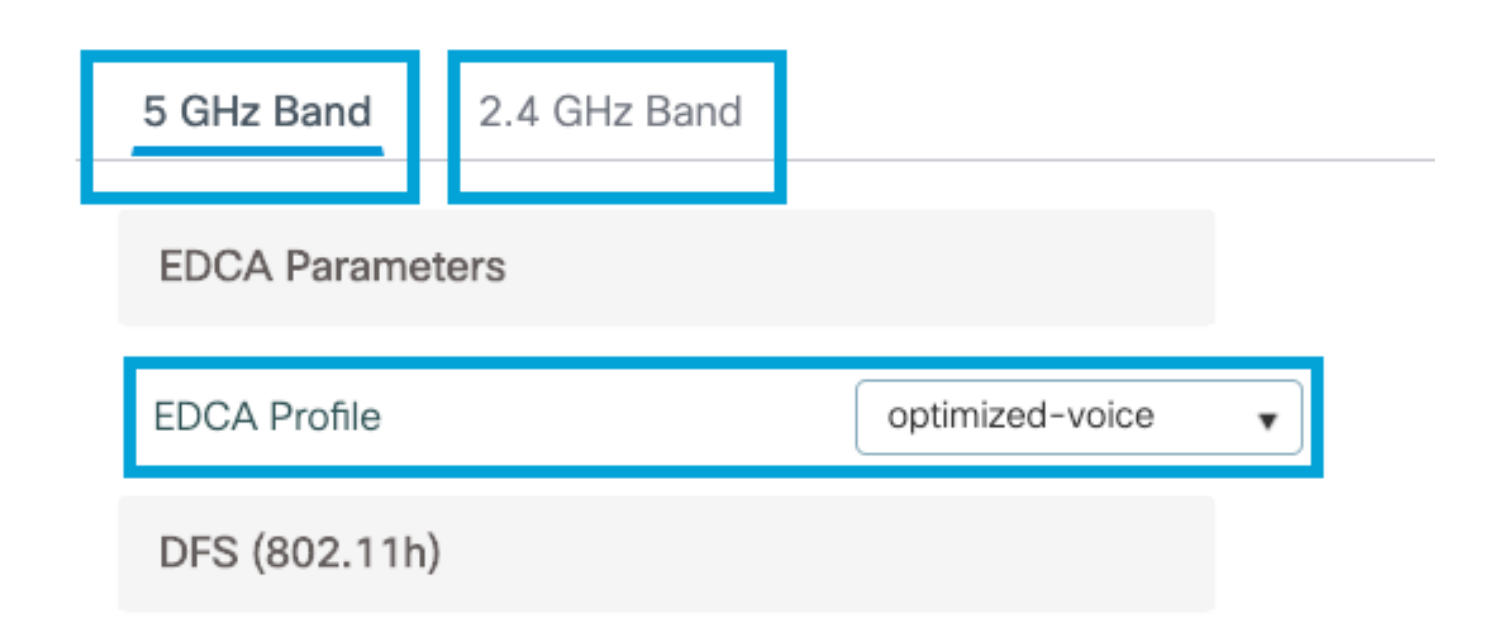

Step 4. Navigate to **Configuration > Radio Configuration > Network.** Enable both 5 GHz and 2.4 GHz band, and click **Apply.** 

#### **Command Line Interface (CLI)**

From CLI run these commands:

Andressi\_9800(config)#ap dot11 24ghz shutdown Andressi\_9800(config)#ap dot11 5ghz shutdown Andressi\_9800(config)#dot11 24ghz cac voice acm Andressi\_9800(config)#dot11 5ghz cac voice acm Andressi\_9800(config)#ap dot11 24ghz edca-parameters optimized-voice Andressi\_9800(config)#ap dot11 5ghz edca-parameters optimized-voice Andressi\_9800(config)#ap dot11 5ghz edca-parameters optimized-voice Andressi\_9800(config)#ap dot11 5ghz edca-parameters optimized-voice

Andressi\_9800(config)#no ap dot11 24gn2 shutdown Andressi\_9800(config)#no ap dot11 5ghz shutdown

# Verify

You can use these commands to verify the current configuration:

```
# show wlan { summary | id | name | all }
# show run wlan
# show run aaa
# show aaa servers
```

```
# show ap config general
# show ap name <ap-name> config general
# show ap tag summary
# show ap name <AP-name> tag detail
# show wlan { summary | id | name | all }
# show wireless tag policy detailed <policy-tag-name>
# show wireless profile policy detailed <policy-profile-name>
```

To review the CAC statistics and call-controll metrics, run these commands:

```
#show ap name AP2802I-21 dot11 5ghz voice stats
#show ap name <ap-name> dot11 5ghz call-control metrics
```

## Troubleshoot

Conditional Debugging and Radio Active Tracing

The Radio Active (RA) trace provides debug level traces for all processes that interact with the specified condition (client mac address in this case). In order to enable conditional debugging, execute these steps. We focus on the output that the 9800 WLC provides during a call.

Step 1. Ensure there are no debug conditions are enabled.

# clear platform condition all

Step 2. Enable the debug condition for the wireless client mac address that you want to monitor. This command start to monitor the provided mac address for 30 minutes (1800 seconds). You can optionally increase this time to up to 2085978494 seconds.

```
# debug wireless mac <8821-MAC-address> {monitor-time <seconds>}
```

**Note**: In order to monitor more than one client at a time, run debug wireless mac <aaaa.bbbb.cccc> command per mac address.

**Note**: You do not see the output of the client activity on terminal session, as everything is buffered internally to be viewed later.

Step 3. Establish a call from the 8821 Cisco IP phone.

Step 4. Stop the debugs when the call is completed or if the issue is reproduced before the default or configured monitor time is up.

# no debug wireless mac <8821-MAC-address>

Once the monitor-time has elapsed or the debug wireless has been stopped, the 9800 WLC generates a local file with the name:

ra\_trace\_MAC\_aaaabbbbcccc\_HHMMSS.XXX\_timezone\_DayWeek\_Month\_Day\_year.log

Step 5. Collect the file of the mac address activity. You can either copy the ra trace .log to an external server or display the output directly on the screen. Check the name of the RA traces file

# dir bootflash: | inc ra\_trace

Copy the file to an external server:

# copy bootflash:ra\_trace\_MAC\_aaaabbbbcccc\_HHMMSS.XXX\_timezone\_DayWeek\_Month\_Day\_year.log tftp://a.b.c.

Display the content:

# more bootflash:ra\_trace\_MAC\_aaaabbbbcccc\_HHMMSS.XXX\_timezone\_DayWeek\_Month\_Day\_year.log

Step 6. Remove the debug conditions.

# clear platform condition all

**Note**: Ensure that you always remove the debug conditions after a troubleshooting session.

In the output of the RA trace, the Traffic Specification (TSPEC) negotiation takes place, this will determine if the 8821 is allowed mark its traffic with a User Pririty of 6 and if the call can be established or not. To negotiate the use of queue 6, the 8821 sends and Action Packet requesting for permission.

```
2019/08/25 18:53:54.510 {wncd_x_R0-0}{1}: [ew]c-qos-voice] [18106]: (info): MAC: 0027.902a.ab24 Got act
2019/08/25 18:53:54.510 {wncd_x_R0-0}{1}: [ew]c-qos-voice] [18106]: (info): MAC: 0027.902a.ab24 Receive
2019/08/25 18:53:54.510 {wncd_x_R0-0}{1}: [ew]c-qos-voice] [18106]: (info): MAC: 0027.902a.ab24 Got LBC
2019/08/25 18:53:54.510 {wncd_x_R0-0}{1}: [ew]c-qos-voice] [18106]: (info): MAC: 0027.902a.ab24 ADD TS
up = 6, tid = 6, upsd = 1, medium_time = 653, TSRSIE: No
2019/08/25 18:53:54.510 {wncd_x_R0-0}{1}: [ew]c-qos-voice] [18106]: (info): MAC: 0027.902a.ab24 U-APSD
```

In a packet capture:

```
IEEE 802.11 Action, Flags: .....C
IEEE 802.11 wireless LAN
Fixed parameters
     Category code: Management Notification (17)
    Action code: Setup request (0x0000)
    Dialog token: 0x2a
    Status code: Admission accepted (0x0000)
 Tagged parameters (84 bytes)
    Tag: Vendor Specific: Microsoft Corp.: WMM/WME: TSPEC Element
       Tag Number: Vendor Specific (221)
       Tag length: 61
       OUI: 00:50:f2 (Microsoft Corp.)
       Vendor Specific OUI Type: 2
       Type: WMM/WME (0x02)
       WME Subtype: TSPEC Element (2)
       WME Version: 1
     ▼ TS Info: 0x0034ec
          \dots \dots \dots \dots \dots \dots \dots 0 110. = TID: 6
          .... .... .... .... .11. .... = Direction: Bidirectional link (3)
          ..... = PSB: U-APSD (1)
          0000 0000 00.. ..00 1... ...0 = Reserved: 0x000080
```

The WLC determines if there is enough bandwidth to allocate the call or not, and if so, it sends an Action Frame accepting the TSPEC negotiation:

```
2019/08/25 18:53:54.510 {wncd_x_R0-0}{1}: [auth-mgr] [18106]: (info): [0000.0000.0000:unknown] Session
2019/08/25 18:53:54.510 {wncd_x_R0-0}{1}: [ew]c-qos-voice] [18106]: (info): Calls in progress increment
2019/08/25 18:53:54.511 {wncd_x_R0-0}{1}: [ew]c-qos-voice] [18106]: (info): allocating voice bw for cli
2019/08/25 18:53:54.511 {wncd_x_R0-0}{1}: [ew]c-qos-client] [18106]: (info): MAC: 0027.902a.ab24
Call Accepted for tspec client
2019/08/25 18:53:54.511 {wncd_x_R0-0}{1}: [ew]c-qos-voice] [18106]: (ERR): MAC: 0027.902a.ab24 TCLAS Se
2019/08/25 18:53:54.511 {wncd_x_R0-0}{1}: [ew]c-qos-voice] [18106]: (info): Recommended rate 6500kbps:M
2019/08/25 18:53:54.511 {wncd_x_R0-0}{1}: [ew]c-qos-voice] [18106]: (info): Recommended rate 13000kbps:
2019/08/25 18:53:54.511 {wncd_x_R0-0}{1}: [ew]c-qos-voice] [18106]: (info): Recommended rate 26000kbps:
2019/08/25 18:53:54.511 {wncd_x_R0-0}{1}: [ew]c-qos-voice] [18106]: (info): Recommended rate 26000kbps:
2019/08/25 18:53:54.511 {wncd_x_R0-0}{1}: [ew]c-qos-voice] [18106]: (info): Recommended rate 26000kbps:
2019/08/25 18:53:54.511 {wncd_x_R0-0}{1}: [ew]c-qos-voice] [18106]: (info): MAC: 0027.902a.ab24 Sending
2019/08/25 18:53:54.511 {wncd_x_R0-0}{1}: [ew]c-qos-voice] [18106]: (info): MAC: 0027.902a.ab24 Sending
2019/08/25 18:53:54.511 {wncd_x_R0-0}{1}: [ew]c-qos-voice] [18106]: (info): MAC: 0027.902a.ab24 Sending
2019/08/25 18:53:54.511 {wncd_x_R0-0}{1}: [ew]c-qos-voice] [18106]: (info): MAC: 0027.902a.ab24 Build A
2019/08/25 18:53:54.511 {wncd_x_R0-0}{1}: [ew]c-qos-voice] [18106]: (info): MAC: 0027.902a.ab24 Build A
2019/08/25 18:53:54.511 {wncd_x_R0-0}{1}: [ew]c-qos-voice] [18106]: (info): MAC: 0027.902a.ab24 Build A
2019/08/25 18:53:54.511 {wncd_x_R0-0}{1}: [ew]c-qos-voice] [18106]: (info): MAC: a023.9f86.52c0 send qo
```

In a packet capture:

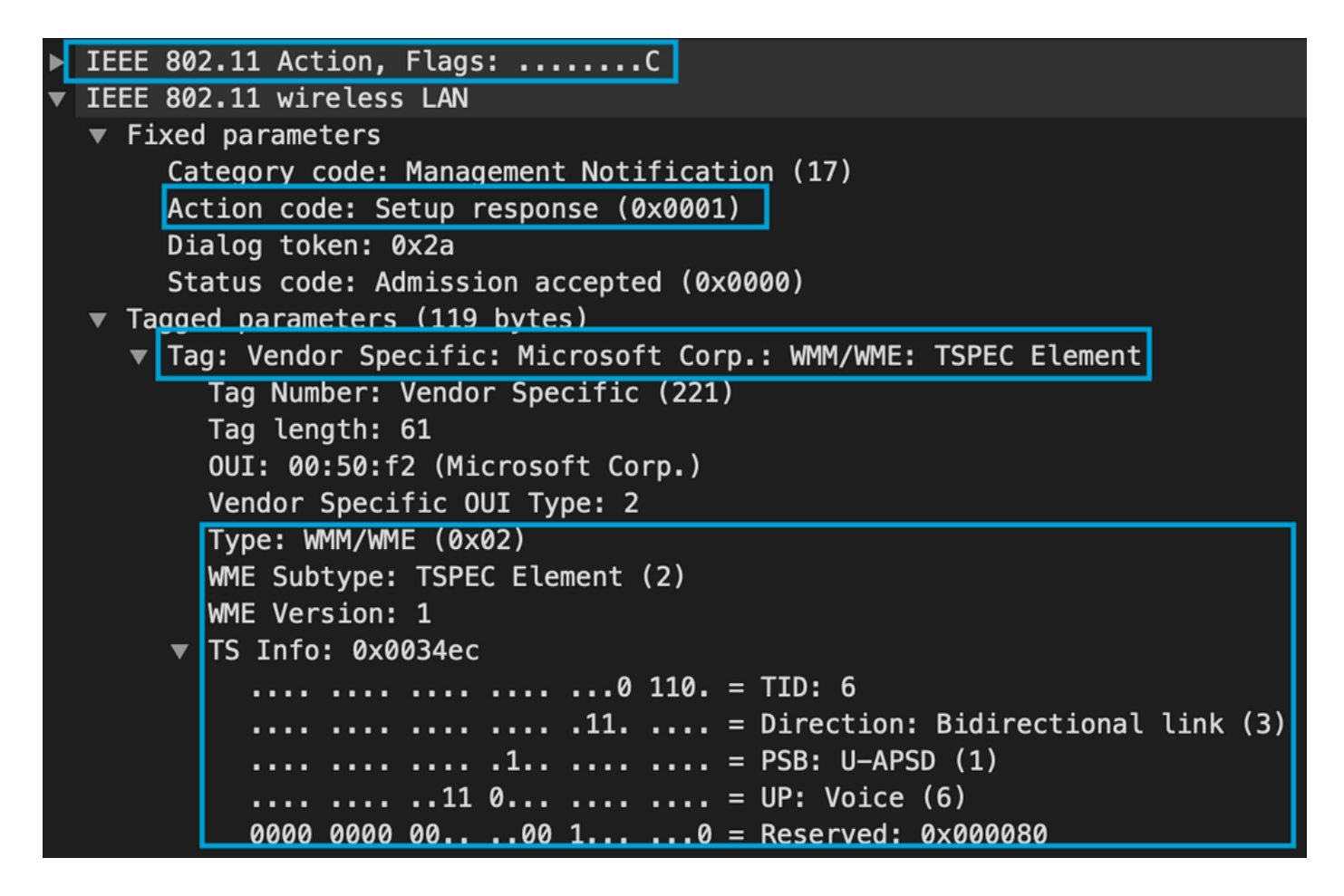

After that, the call is established through SIP with the call manager and RTP traffic is forwarded.

| Time            | Source        | Destination   | Transmitter address | Receiver address  | Protocol | Info                                                  |
|-----------------|---------------|---------------|---------------------|-------------------|----------|-------------------------------------------------------|
| 16:11:41.860804 | 172.16.78.64  | 172.16.56.109 | 00:27:90:2a:ab:24   | a0:23:9f:86:52:cf | SIP/SDP  | Request: INVITE sip:181@172.16.56.109;user=phone      |
| 16:11:41.864384 | 172.16.56.109 | 172.16.78.64  | a0:23:9f:86:52:cf   | 00:27:90:2a:ab:24 | SIP      | Status: 100 Trying                                    |
| 16:11:42.529759 | 172.16.56.109 | 172.16.78.64  | a0:23:9f:86:52:cf   | 00:27:90:2a:ab:24 | SIP      | Status: 180 Ringing                                   |
| 16:11:47.581067 | 172.16.56.109 | 172.16.78.64  | a0:23:9f:86:52:cf   | 00:27:90:2a:ab:24 | SIP/SDP  | Status: 200 OK                                        |
| 16:11:47.594494 | 172.16.78.64  | 172.16.56.109 | 00:27:90:2a:ab:24   | a0:23:9f:86:52:cf | SIP      | Request: ACK sip:181@172.16.56.109:5060;transport=tcp |

**RTP** packets:

| 16:11:47.700968 | 172.16.78.65 | 172.16.78.64 | 00:eb:d5:db:00:d6 | a0:23:9f:86:52:cf | RTP |
|-----------------|--------------|--------------|-------------------|-------------------|-----|
| 16:11:47.701470 | 172.16.78.65 | 172.16.78.64 | a0:23:9f:86:52:cf | 00:27:90:2a:ab:24 | RTP |
| 16:11:47.717783 | 172.16.78.65 | 172.16.78.64 | 00:eb:d5:db:00:d6 | a0:23:9f:86:52:cf | RTP |
| 16:11:47.718528 | 172.16.78.65 | 172.16.78.64 | a0:23:9f:86:52:cf | 00:27:90:2a:ab:24 | RTP |
| 16:11:47.730826 | 172.16.78.65 | 172.16.78.64 | 00:eb:d5:db:00:d6 | a0:23:9f:86:52:cf | RTP |
| 16:11:47.731395 | 172.16.78.65 | 172.16.78.64 | a0:23:9f:86:52:cf | 00:27:90:2a:ab:24 | RTP |
| 16:11:47.751602 | 172.16.78.65 | 172.16.78.64 | 00:eb:d5:db:00:d6 | a0:23:9f:86:52:cf | RTP |
| 16:11:47.752316 | 172.16.78.65 | 172.16.78.64 | a0:23:9f:86:52:cf | 00:27:90:2a:ab:24 | RTP |
| 16:11:47.766859 | 172.16.78.64 | 172.16.78.65 | 00:27:90:2a:ab:24 | a0:23:9f:86:52:cf | RTP |
| 16:11:47.776488 | 172.16.78.65 | 172.16.78.64 | 00:eb:d5:db:00:d6 | a0:23:9f:86:52:cf | RTP |

Then, the 8821 informs the call manager that the call is terminated, and it notifies the WLC that is no longer using queue 6 by sending another Action Frame:

```
2019/08/25 18:54:08.510 {wncd_x_R0-0}{1}: [ewlc-qos-voice] [18106]: (info): MAC: 0027.902a.ab24 Got act
2019/08/25 18:54:08.510 {wncd_x_R0-0}{1}: [ewlc-qos-voice] [18106]: (info): MAC: 0027.902a.ab24 Receive
2019/08/25 18:54:08.510 {wncd_x_R0-0}{1}: [ewlc-qos-voice] [18106]: (info): MAC: 0027.902a.ab24 DEL TS
2019/08/25 18:54:08.510 {wncd_x_R0-0}{1}: [ewlc-qos-voice] [18106]: (info): MAC: 0027.902a.ab24 Call Te
2019/08/25 18:54:08.510 {wncd_x_R0-0}{1}: [ewlc-qos-voice] [18106]: (info): MAC: 0027.902a.ab24 Call Te
2019/08/25 18:54:08.510 {wncd_x_R0-0}{1}: [ewlc-qos-voice] [18106]: (info): MAC: 0027.902a.ab24 Calls i
2019/08/25 18:54:08.510 {wncd_x_R0-0}{1}: [ewlc-qos-voice] [18106]: (info): MAC: 0027.902a.ab24 Calls i
```

#### SIP termination and Action Frame:

| No.        | . ^   Time                                                         |              | Source            | Destination         | Transmitter address | Receiver address  | Protocol | Info                                                               |  |  |
|------------|--------------------------------------------------------------------|--------------|-------------------|---------------------|---------------------|-------------------|----------|--------------------------------------------------------------------|--|--|
|            | 7260 16:11                                                         | 54.400738    | 172.16.78.64      | 172.16.56.109       | 00:27:90:2a:ab:24   | a0:23:9f:86:52:cf | SIP      | Request: NOTIFY sip:100@172.16.56.109                              |  |  |
|            | 7266 16:11                                                         | 54.407572    | 172.16.56.109     | 172.16.78.64        | a0:23:9f:86:52:cf   | 00:27:90:2a:ab:24 | SIP      | Status: 200 OK                                                     |  |  |
|            | 7268 16:11                                                         | 54.409575    | 172.16.78.64      | 172.16.56.109       | 00:27:90:2a:ab:24   | a0:23:9f:86:52:cf | SIP      | Request: BYE sip:181@172.16.56.109:5060;transport=tcp              |  |  |
|            | 7283 16:11                                                         | 54.428215    | 172.16.56.109     | 172.16.78.64        | a0:23:9f:86:52:cf   | 00:27:90:2a:ab:24 | SIP      | Status: 200 OK                                                     |  |  |
|            | 7285 16:11                                                         | 54.431823    | 172.16.78.64      | 172.16.56.109       | 00:27:90:2a:ab:24   | a0:23:9f:86:52:cf | TCP      | 51254 → 5060 [ACK] Seq=14915 Ack=7435 Win=39736 Len=0 TSval=443233 |  |  |
| 1          | 7340 16:11                                                         | 54.503030    | Cisco_2a:ab:24    | Cisco_86:52:cf      | 00:27:90:2a:ab:24   | a0:23:9f:86:52:cf | 802.11   | Action, SN=3087, FN=0, Flags=PC                                    |  |  |
| <b>⊳</b> [ | <pre>IEEE 802.11 Action, Flags:PC v IEEE 802.11 wireless LAN</pre> |              |                   |                     |                     |                   |          |                                                                    |  |  |
|            | v Fixed parameters                                                 |              |                   |                     |                     |                   |          |                                                                    |  |  |
|            | Category code: Management Notification (17)                        |              |                   |                     |                     |                   |          |                                                                    |  |  |
|            | Action c                                                           | ode: Teardov | wn (0x0002)       |                     |                     |                   |          |                                                                    |  |  |
|            | Dialog token: 0x00                                                 |              |                   |                     |                     |                   |          |                                                                    |  |  |
|            | Status code: Admission accepted (0x0000)                           |              |                   |                     |                     |                   |          |                                                                    |  |  |
|            | Tagged para                                                        | meters (63   | bytes)            |                     |                     |                   |          |                                                                    |  |  |
|            | 🔻 Tag: Ven                                                         | dor Specifi  | c: Microsoft Corr | .: WMM/WME: TSPEC E | lement              |                   |          |                                                                    |  |  |